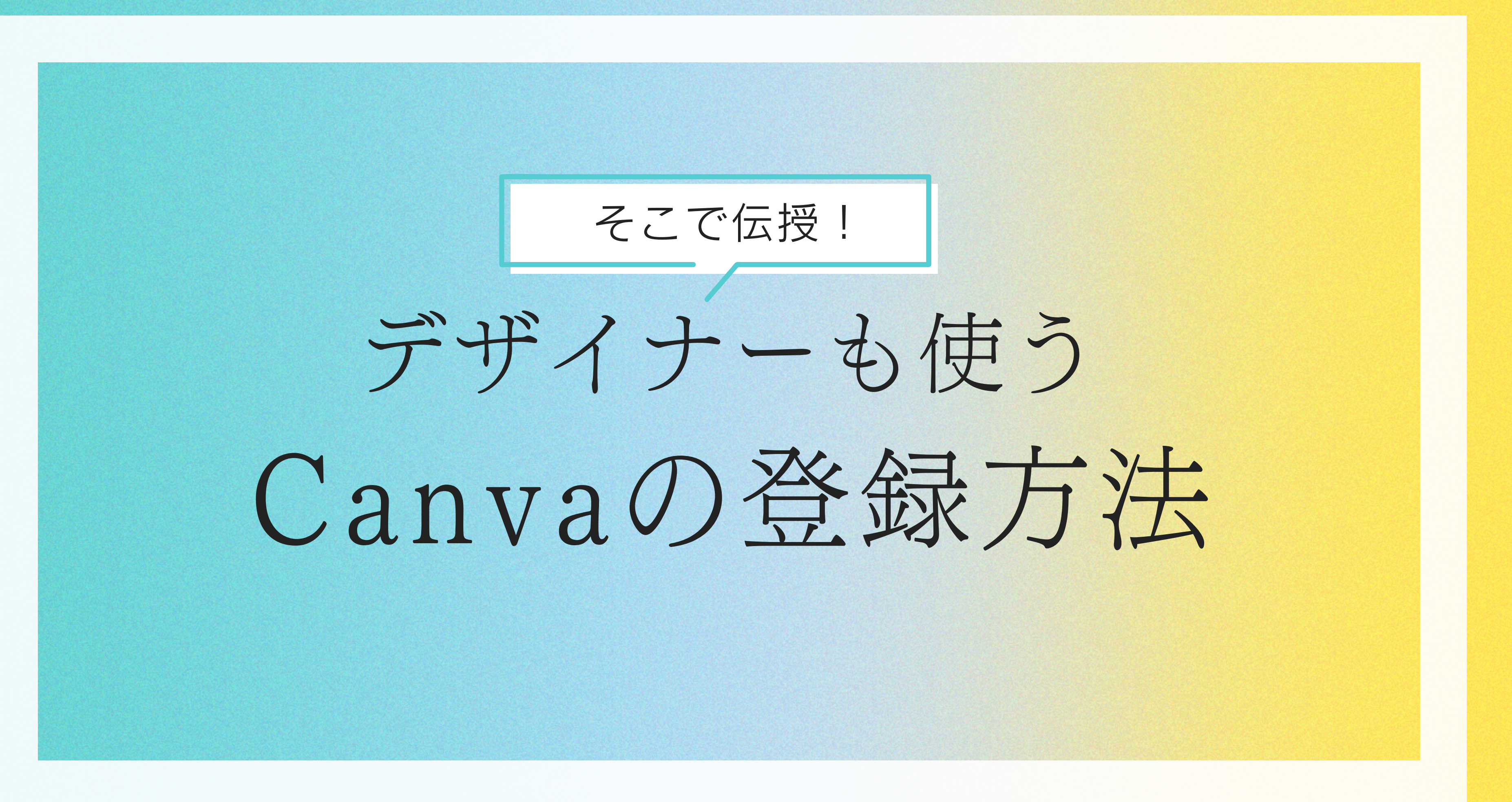

### ①まずはCanvaの公式サイトにアクセスしてください https://www.canva.com/ ②ページを開くと、以下のようなCookiの注意事項が 表示されることがあります。

まずはCookieの設定をしてください 当社ではCanvaを機能させる必須Cookieを使用しています。他のCookieは、ユーザー向けにWebサイトを改善およびパーソナライズし、当社およびパートナーサイトの広告をカスタマイ トのパフォーマンスを分析するために使用されます。ただし、お客様が承諾した場合に限られます。Cookieのオプションについて詳しくは、<u>当社のCookieボリシー</u>をご覧ください。 すべてのCookieを許可する Cookieを管理する

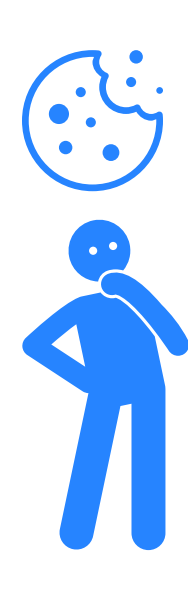

Cookieとは、サイトに訪れた人を識別するためのもの。

簡単に説明すると、Cookieを許可した時点であなたに印がつけられ、どんな行動をとった のかを記録したり、再び同じサイトの訪問した時に同一人物であることを知らせたりするも のです。

主にAmazonなどのECサイトで、何度もログインする手間を省けたり、買い物の傾向を残 すことでおすすめの商品を紹介してもらえたりします。ただ1台のパソコンを複数で使う場 合など、なりきりや情報を知られることがあるのでCookie拒否する方もいます。各自の判 断でお願いします。

# ③Canvaに対してcookieを許可したくない時は

まずはCookieの設定をしてください すべてのCookieを許可する

必须Cookie

登録方法(1)

このCookieは、Canvaを動作させ、5 っています。このCookieがなければ、

Cookieのプロバイダーを表示~

機能性Cookie

このCookleは、機能の強化とパーソナライゼーションを提供し、ユーザーの設定を記憶 するのに役立ちます。これは当社またはサードパーティのプロバイダーによって設定さ れる場合があります。

Cookieのプロバイダーを表示い

### パフォーマンスCookie

このCookleは、Canvaを使用している人が何人いるのか、どこから来たのか、どのよう に使用しているかを分析するのに役立ちます。このCookieをオプトアウトすると、すべ てのユーザーのためにCanvaを改善するためのフィードパックを得ることができませ

Cookieのプロバイダーを表示〜

### ターゲティングCookie このGookleは当社の広告パートナーによって設

ティを追卸し、ユーザーがネットで閲覧したや #7. Cookieのプロバイダーを表示ッ

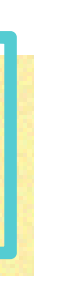

「Cookieを管理する」

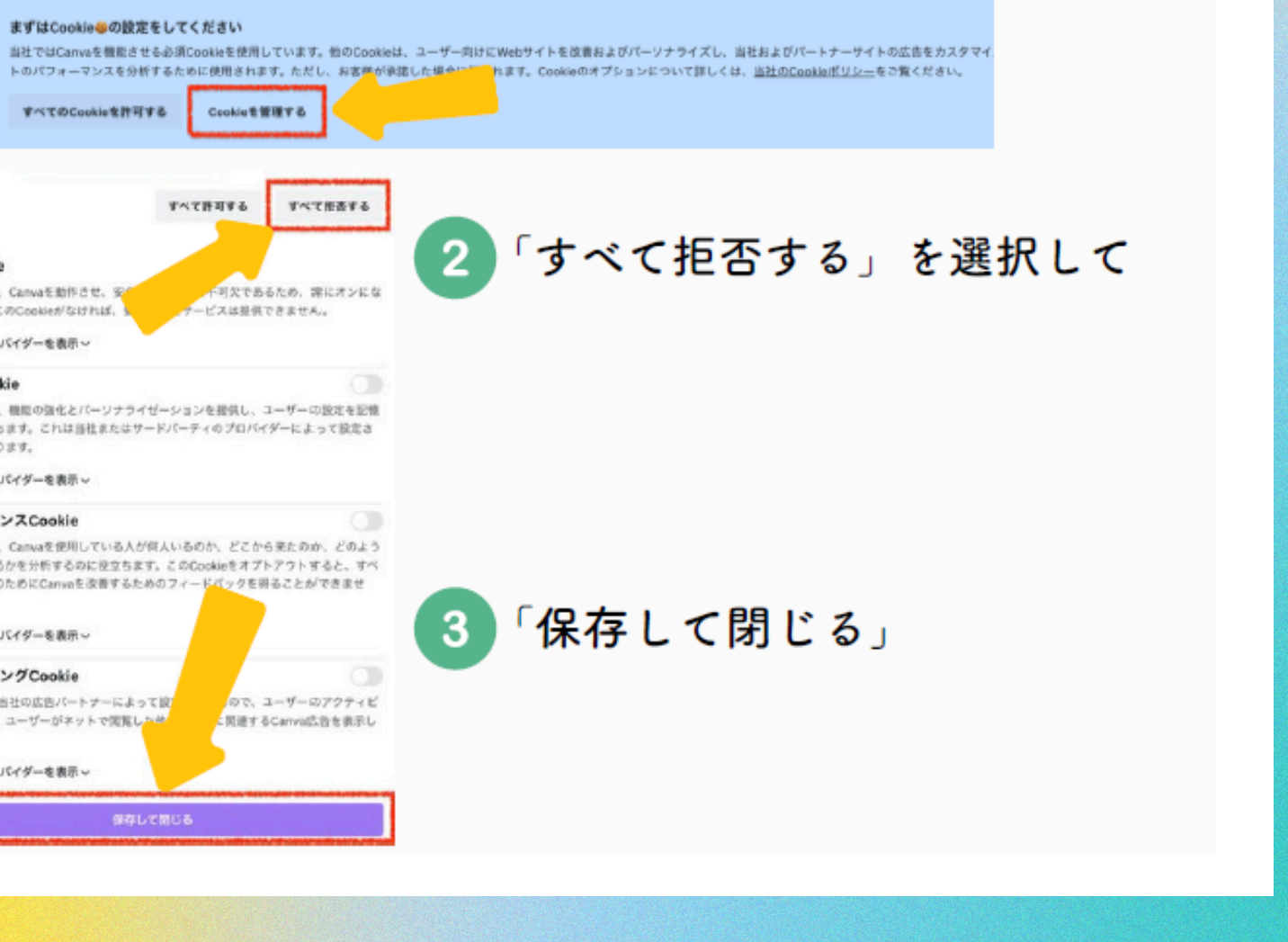

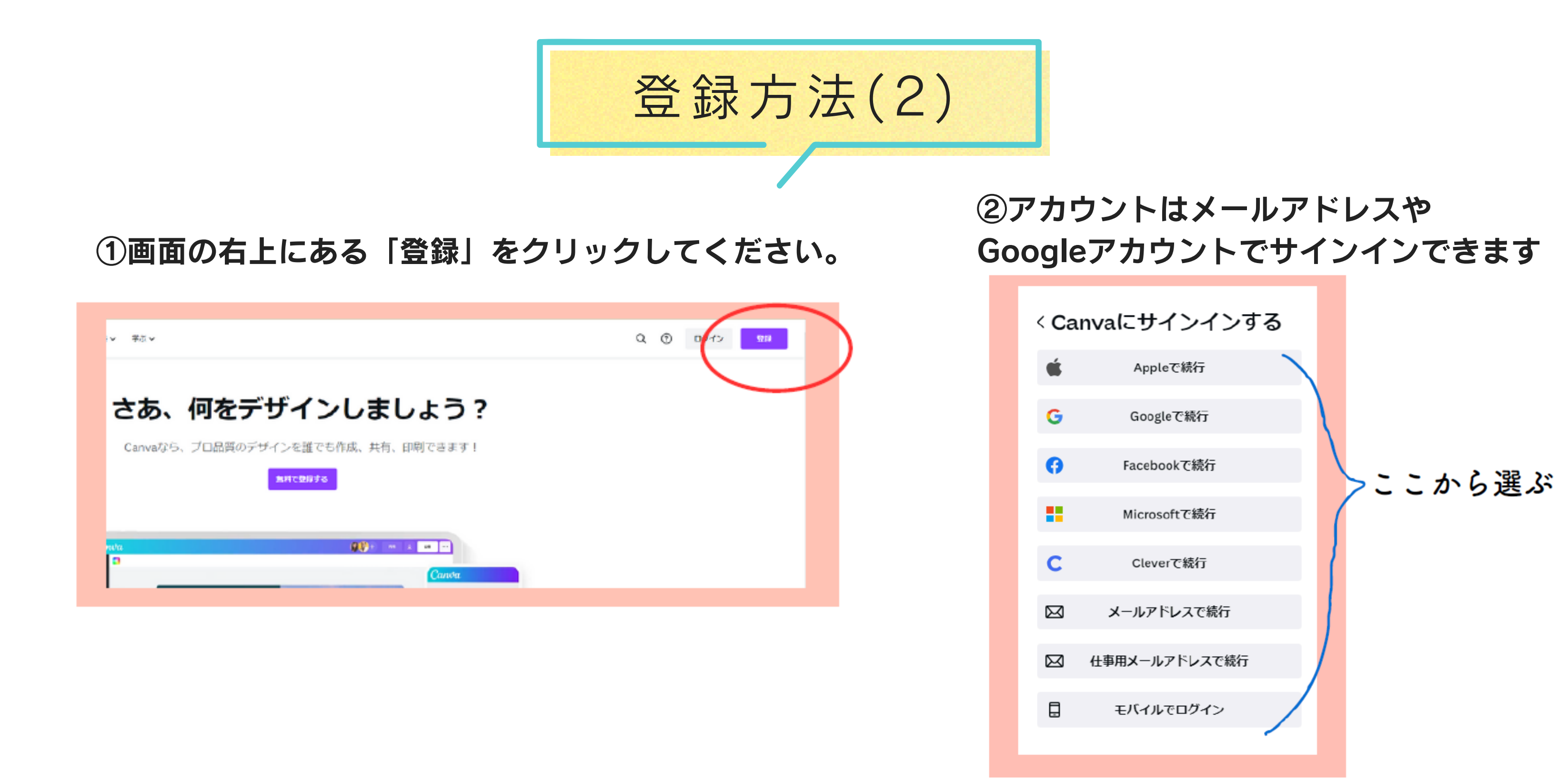

③※「Googleで続行」を選択した場合、 次画面で使用できるGoogleアカウントが表示されます

・使用したいGoogleアカウントを選択する
・メールアドレスを入れて続行
・パスワードを入れて続行
・メールアドレスに本人確認が来るので「はい」を押す

いう流れです。

※メールで続行の時はこうなります↓
メールアドレスを入れて続行
パスワードを入れて続行
メールアドレスに本人確認が来るので「はい」を押す

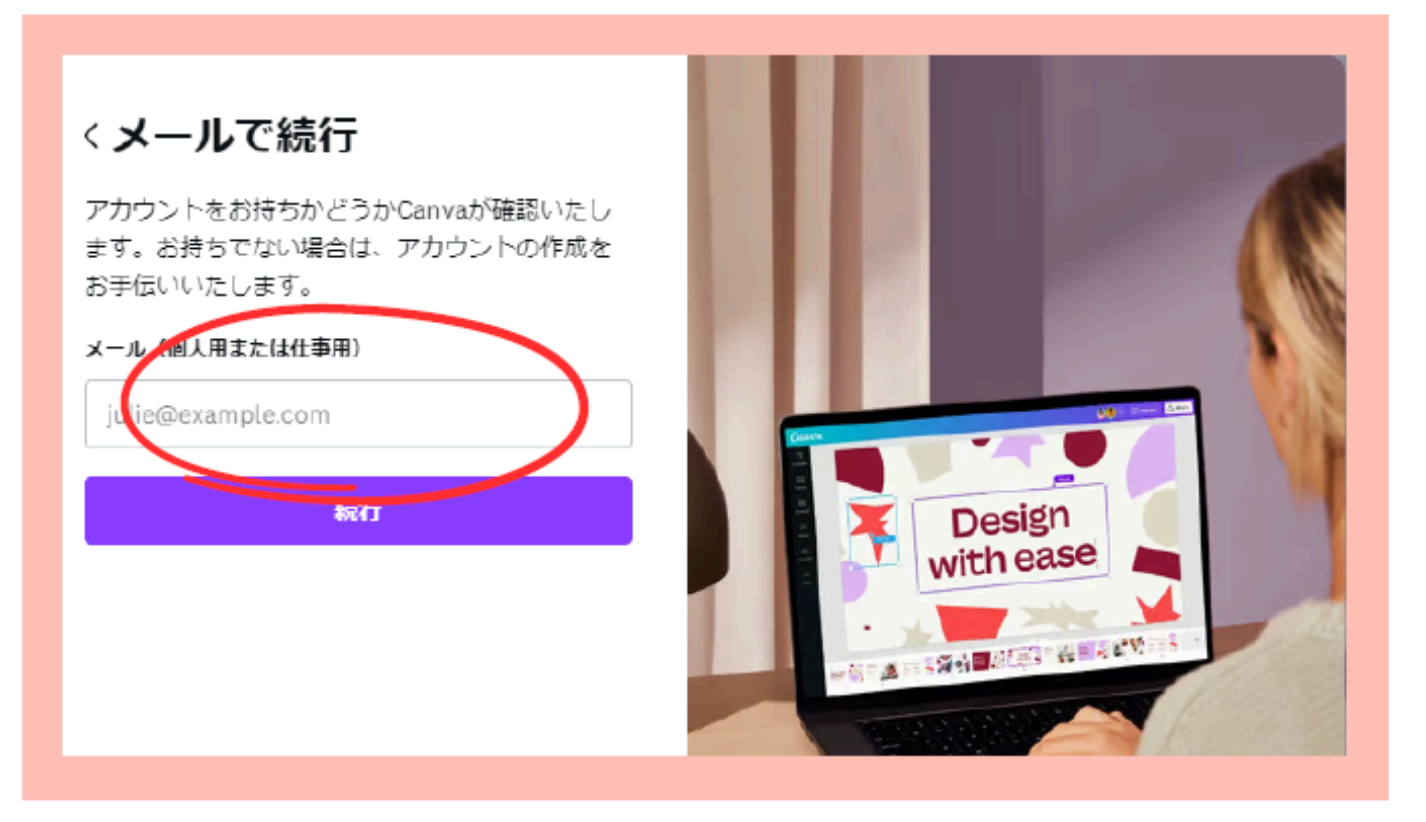

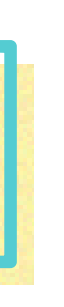

登録方法(3)

Canvaの利用目的を登録します。 Canvaをどんな用途で使うのかを選択して 「次へ進む」をクリックしてください。

クリックしてください。

登録方法(4)

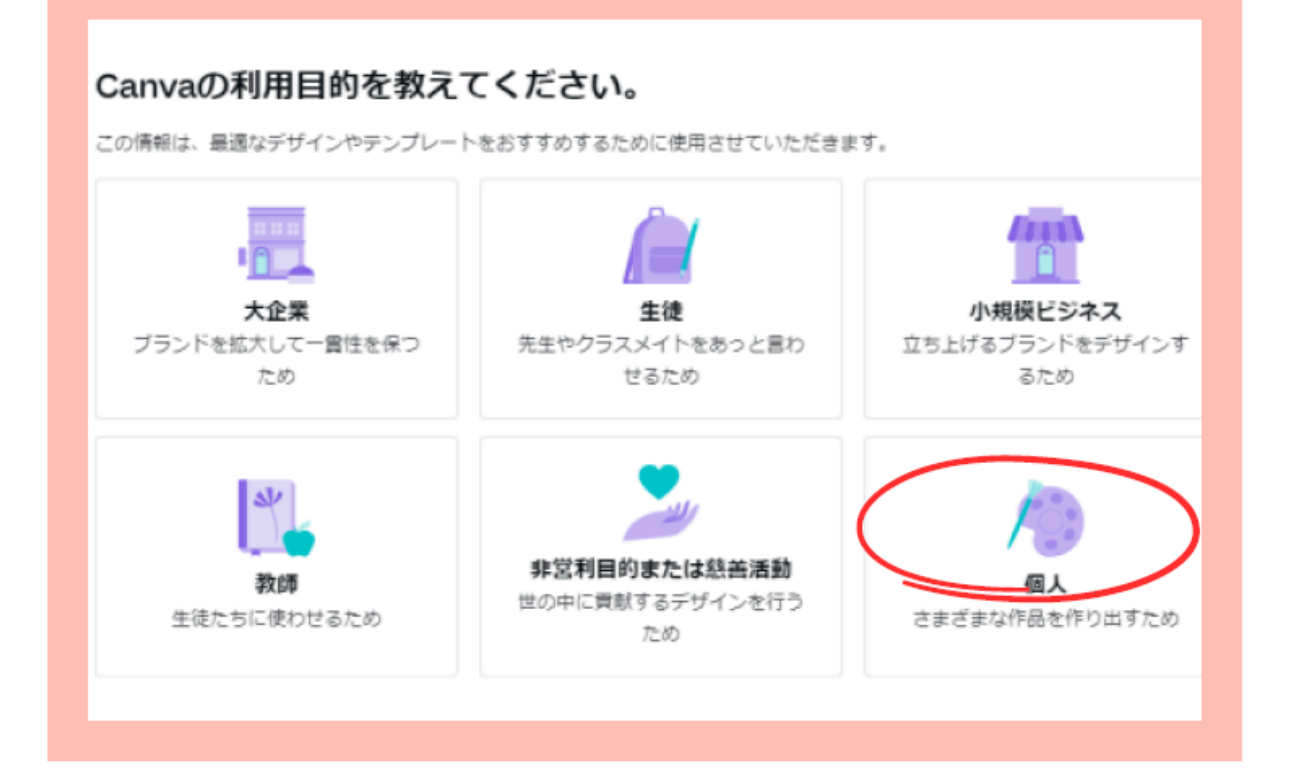

チームを作成 - ム名

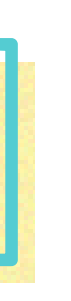

# Canvaを利用するチームを登録することもできます。 今回は登録しないので、右上の「後で(スキップ)」を

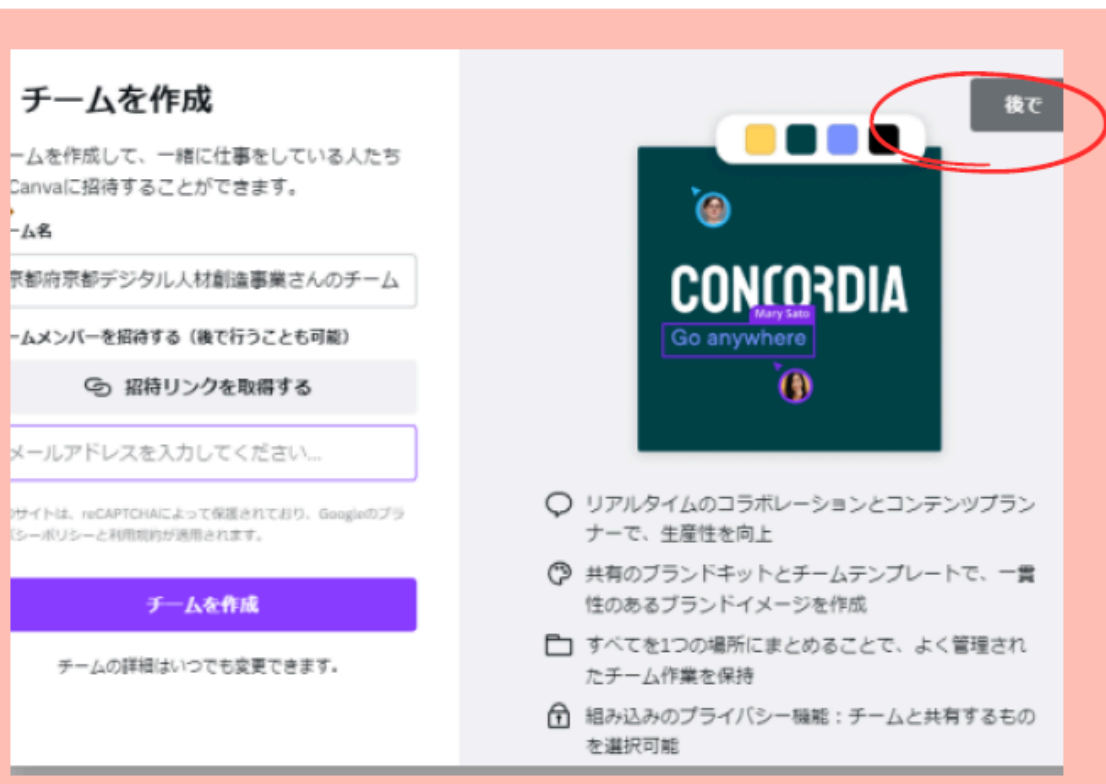

プランの選択画面が表示されます。 この説明動画では無料プランで利用するので、 右上の「後で」をクリックします。 ※もし、Canva Pro(有料プラン)を利用したい方は 「無料トライアルを開始」をクリックしてください。 1か月後からお金がかかります。

「今はしない」をクリックします。 ※通知も「今はしない」でOKです。

登録方法(5)

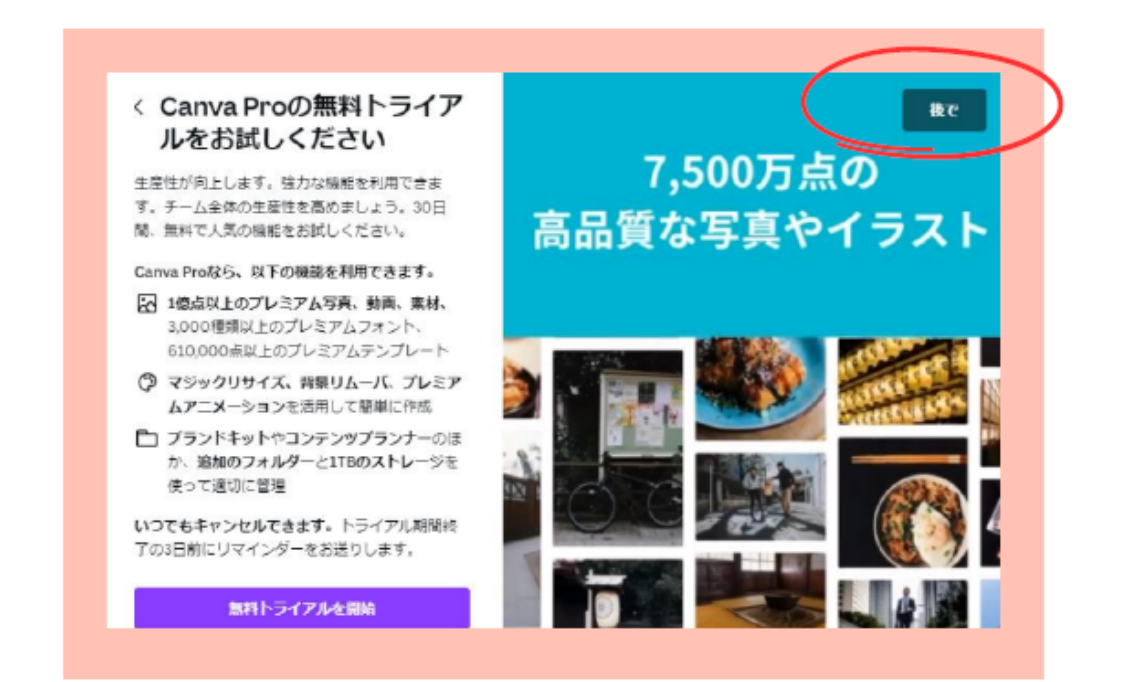

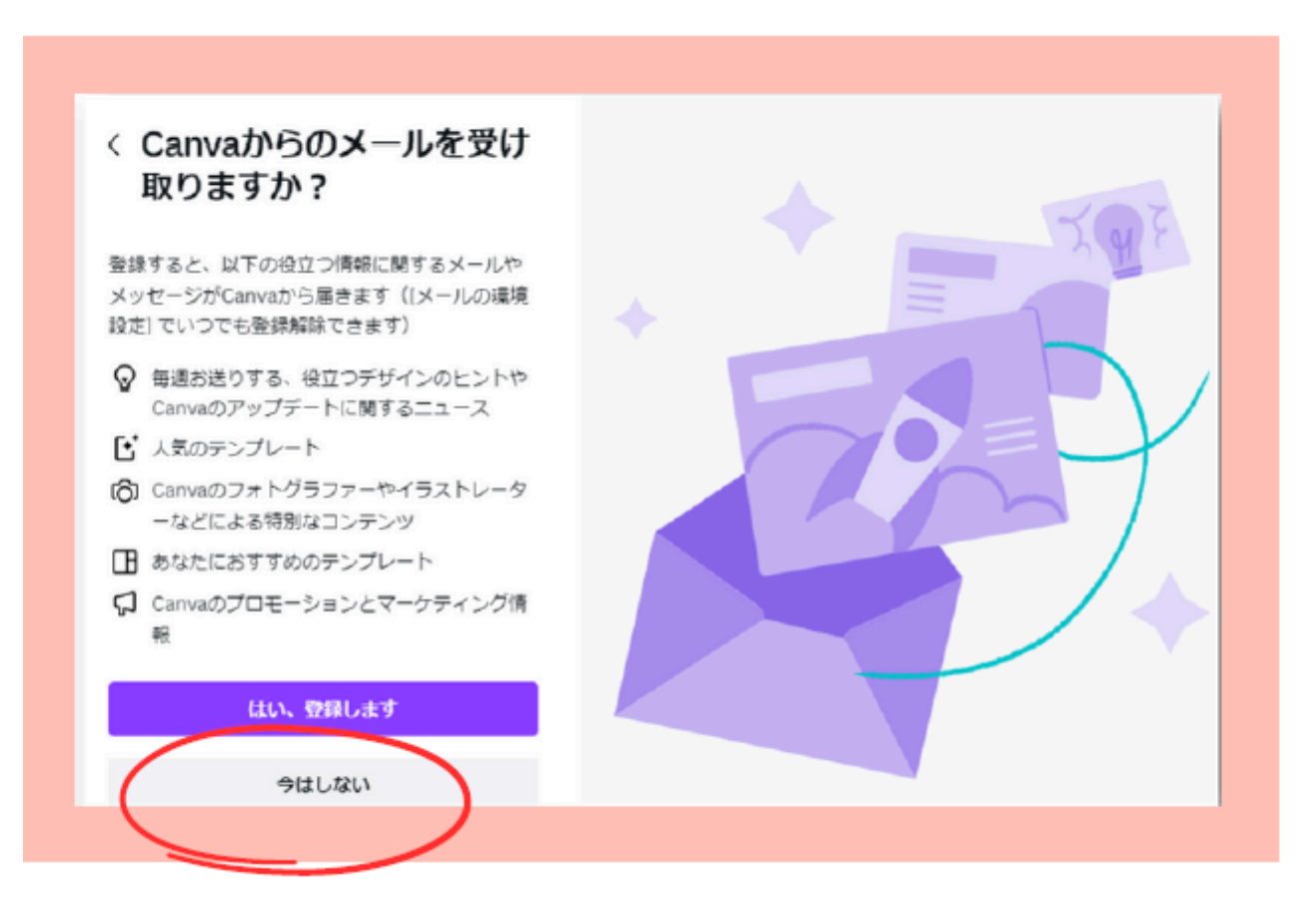

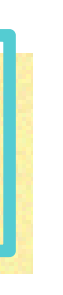

# 通知の設定画面が表示されます。任意ですが、今回のご説明では

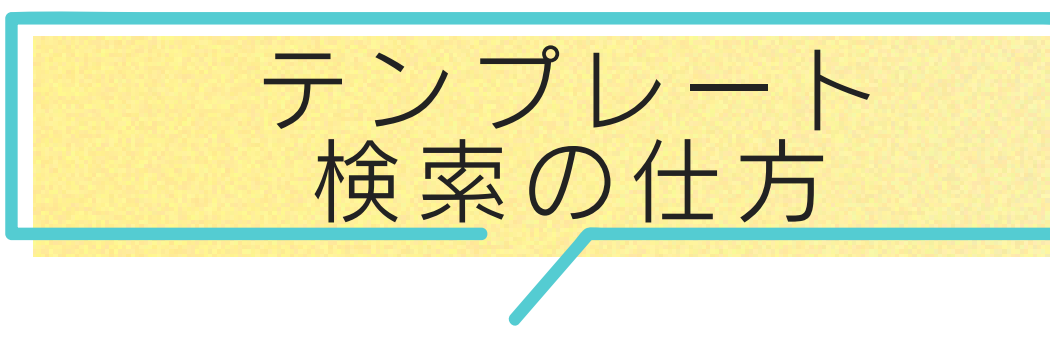

# 画像を作り始めるときは ①検索窓に作るものを入力するか

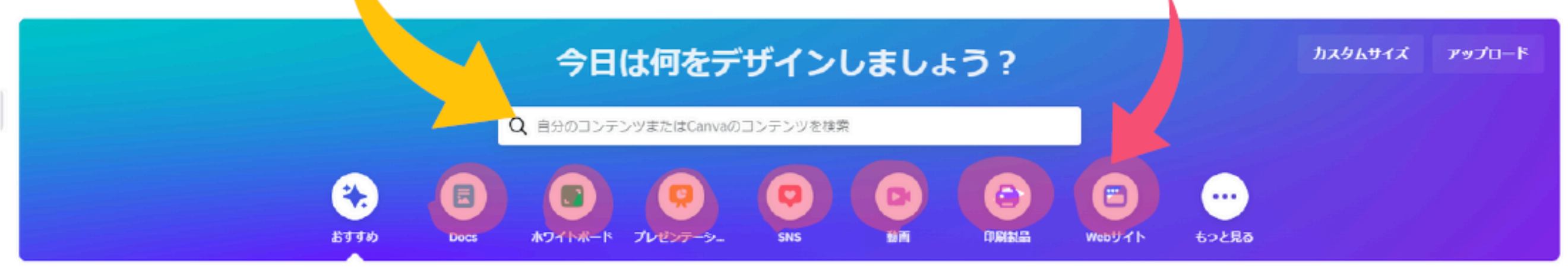

### こちらも試してみませんか?

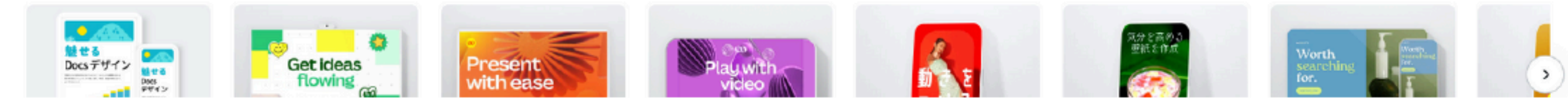

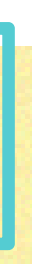

## ②並んでいるボタンから選びます

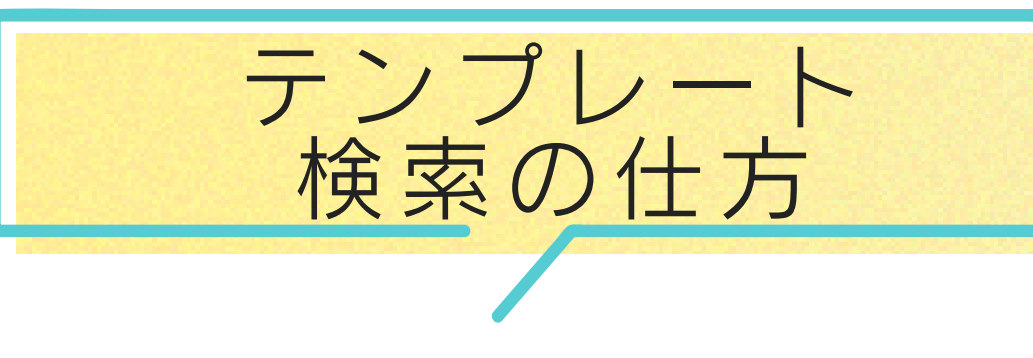

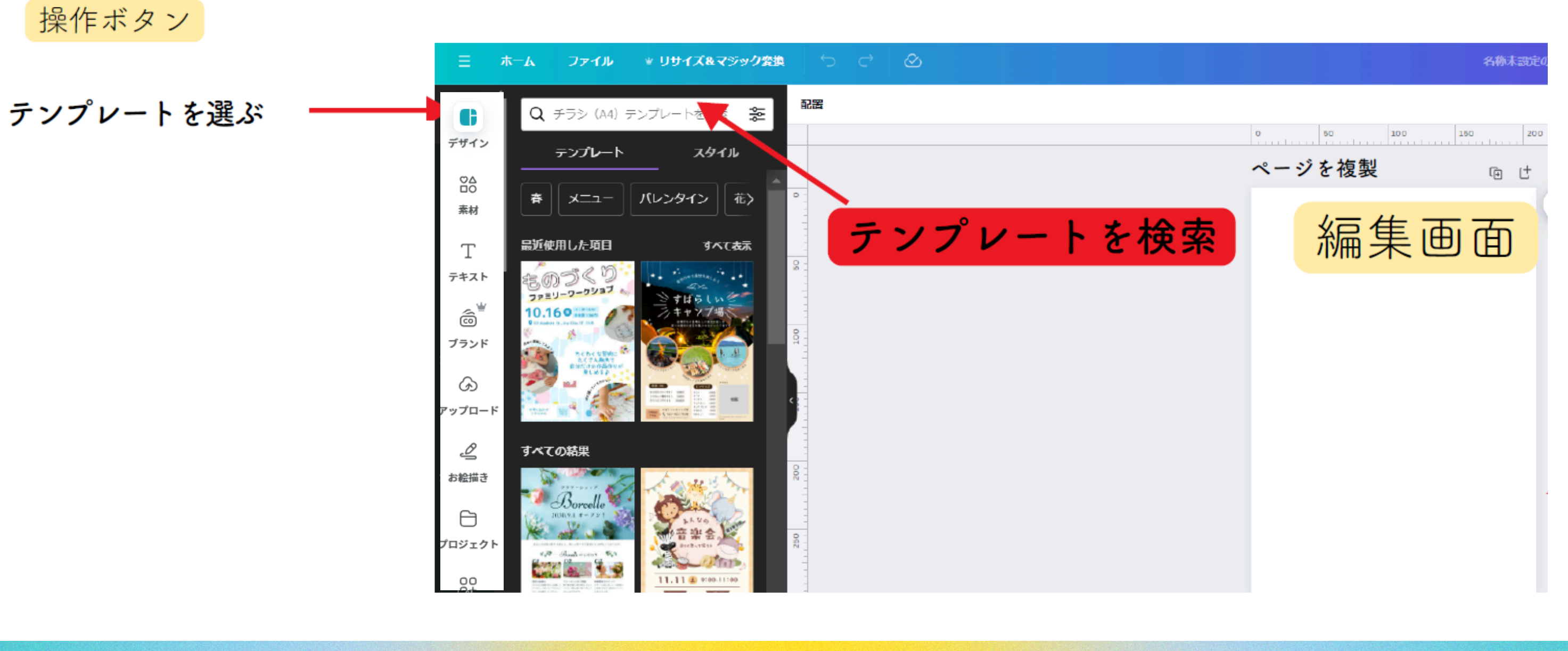

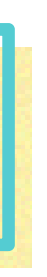